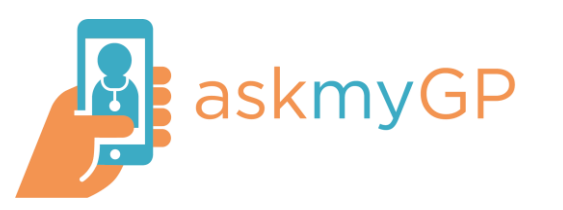

## How to enable push notifications

Close 🗡

**1.** Open Microsoft Edge and go to your GP Practice Bramley Demo website. Log in to askmyGP and look for the menu icon Home Hello David Smith New Request View past requests Edit my details R ?≡ Bramley Demo Patients I care for Hello David Smith Our service times Our service times When is your GP working? When is your GP working? New Request Logout View past requests Edit my details End user licence agreement Enable Notification **Privacy Policy** Patients I care for Our service times When is your GP working? 2. Tap the menu icon and select 'Enable Notifications' End user licence agreement **Privacy Policy** 

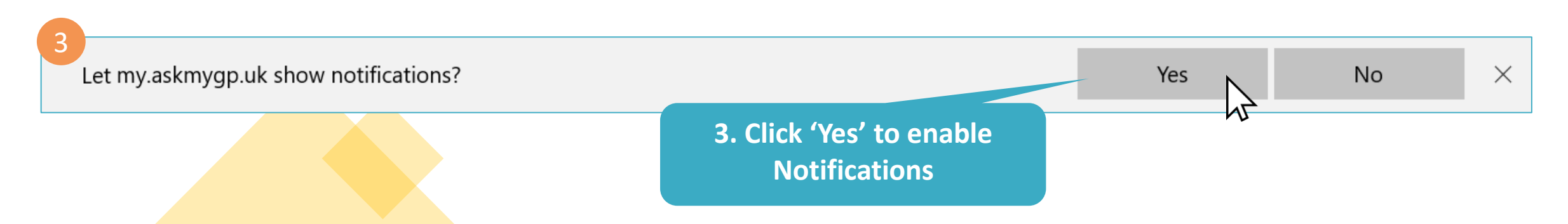